# IKÜYÖS 2020 INTERNATIONAL STUDENT SCHOLARSHIP EXAMINATION INSTRUCTION

IKUYÖS-2020 International Student Scholarship Exam will be held via CATS, the distance education system of our university. During the exam, you will be displayed by the relevant supervisor in the virtual classroom you enter after clicking the Adobeconnect programme link in your e-mail box. You should activate the camera and audio in the Adobeconnect program which you are supposed to install on your computer beforehand. Below is detailed information about the exam. Please read them carefully. Your exam will be in the form of <u>multiple choice</u> tests. The content of the exam consists of a total of 80 questions, 35 questions of general ability, 40 mathematics, 5 geometry. 4 wrong answers take away 1 correct answer.

# Date of Exam

### Sunday, June 21, 2020

### Time of Exam

The exam will start on June 20, 2020, at **11:00** and last until **13:00**. The exam duration is **120 minutes**. A day before the exam, the links will be sent to students for a 5-Question trial exam (on June 20, 2020, at 09:30) and you will be able to experience the exam environment with your username and password sent to your e-mail address.

### **Exam Application Instruction**

- 1. Open the CATS system half an hour before the exam and log in with the "username" and "password" that was sent to you before.
- 2. Half an hour before the exam, log in to the virtual class you have been assigned with the application "Adobe Connect" from another website tab. Make sure your audio and camera connections, open the camera and audio system.
- 3. Your identity checks will be carried out by the supervisors on the Adobe Connect program half an hour before the exam starts.
- 4. Click the "IKU-YOS-2020" tab at the top of the Home Page via CATS.
- 5. Click the "Begin Assessment" button.
- 6. Please, don't forget to read the exam descriptions carefully.
- 7. Answer the questions.
- 8. Click the "save" button for each question you answer and click the "next" button to move on to the next question.

(If you proceed to the exam questions by clicking the "save" button, the questions you have made in any internet connection will be saved automatically.) Click the "previous" button to return to the previous question.

- 9. When the exam time is over, the questions you click by the "save" button will be sent to automatic evaluation even if you have not completed the exam.
- 10. You can go back to the question you want, change your answer and click the "save" button again to proceed.
- 11. Make your last checks.
- 12. Without deciding to finish your exam, do not press "the submit for grading"

- 13. Click the "Submit for grading" button to finish the exam. (The "save" option here is to return to the test later. It does not finish the test.)
- 14. Click the "Submit for grading" button once more and last time on the page that appears.
- 15. You will see the phrase "Your exam has been successfully registered" and the exam will be terminated.